オフィスステーション 扶養家族変更の申請方法について

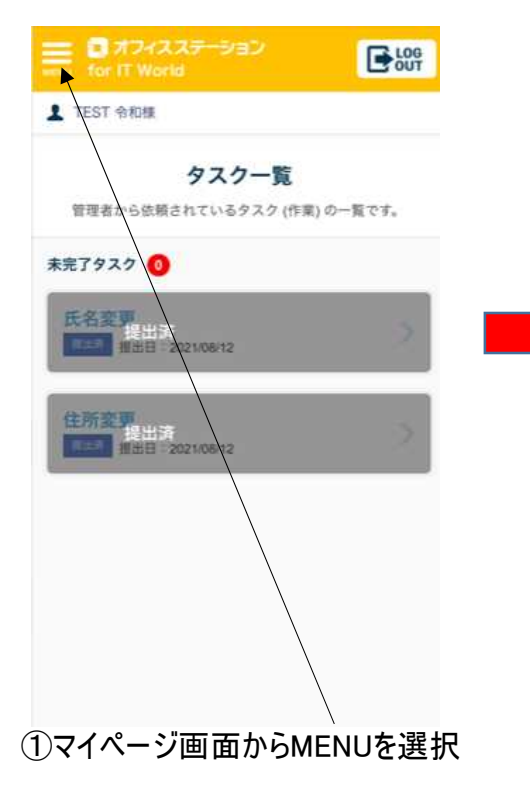

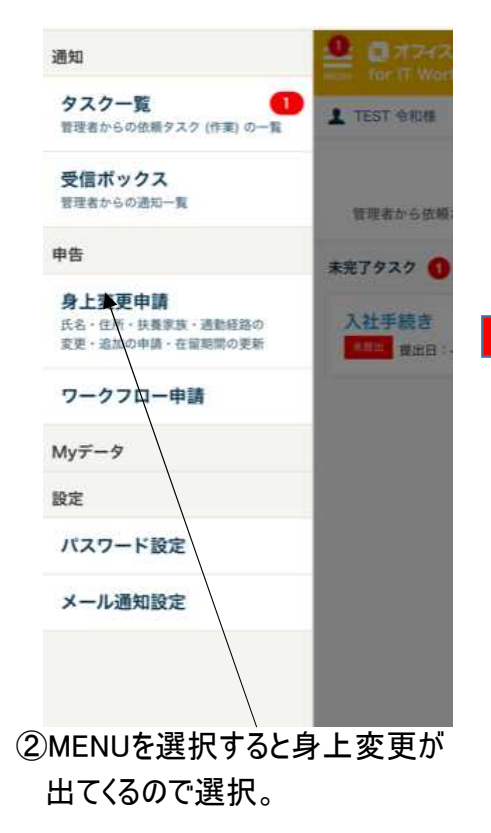

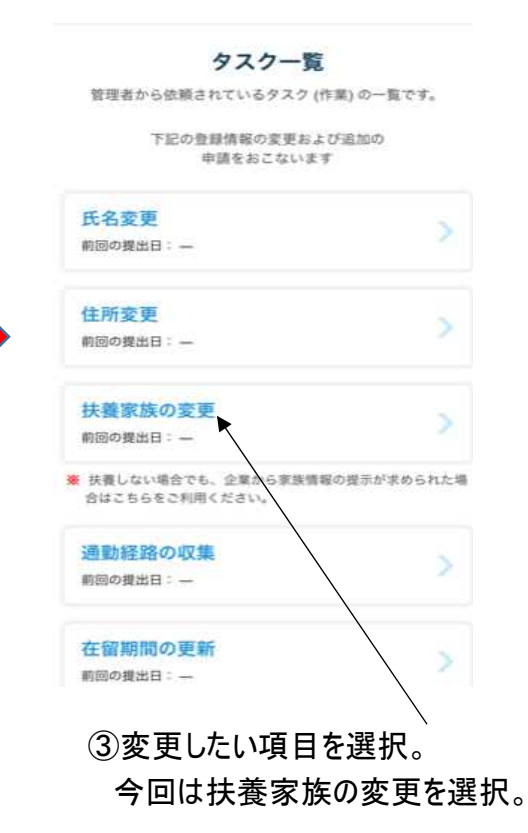

オフィスステーション 扶養家族変更の申請方法について

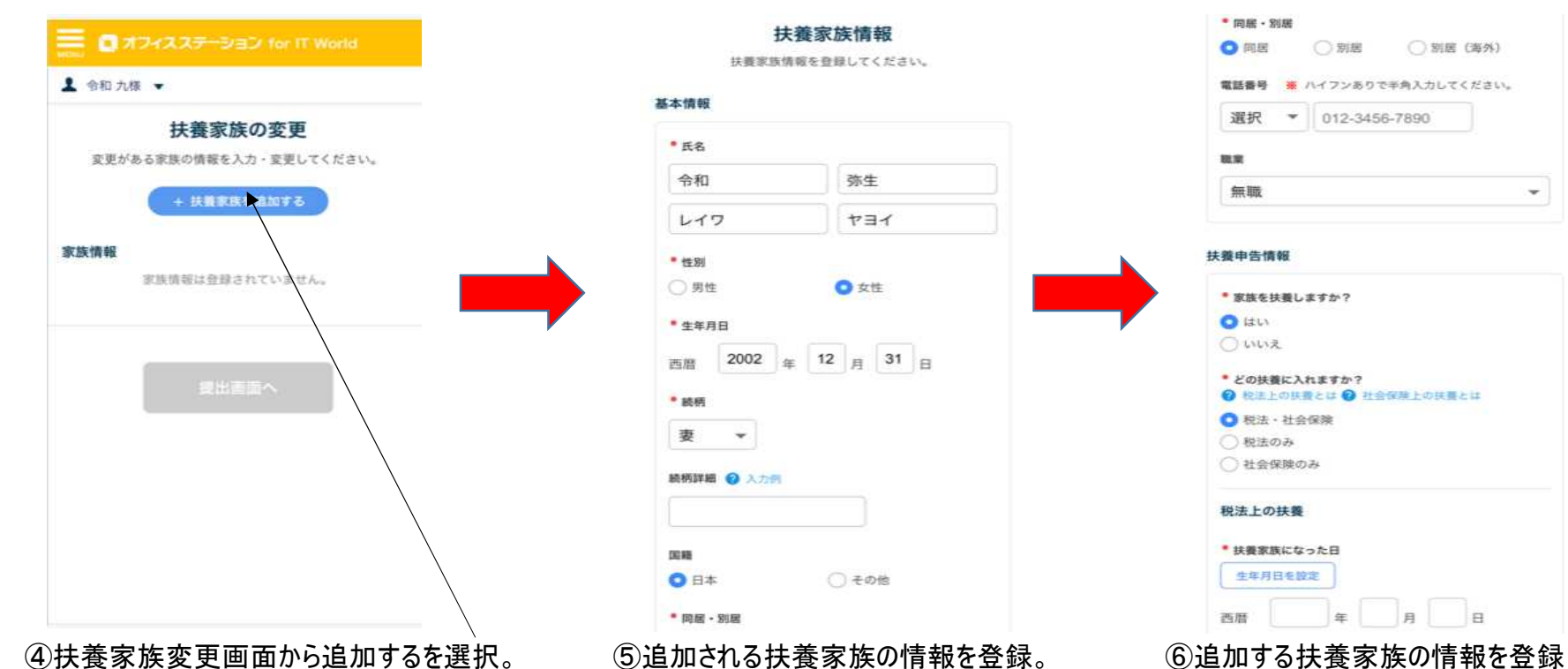

したら、家族を扶養しますかの選択を し、税法と社会保険、税法のみ 社会保険のみと該当するものを選択。

オフィスステーション 扶養家族変更の申請方法について

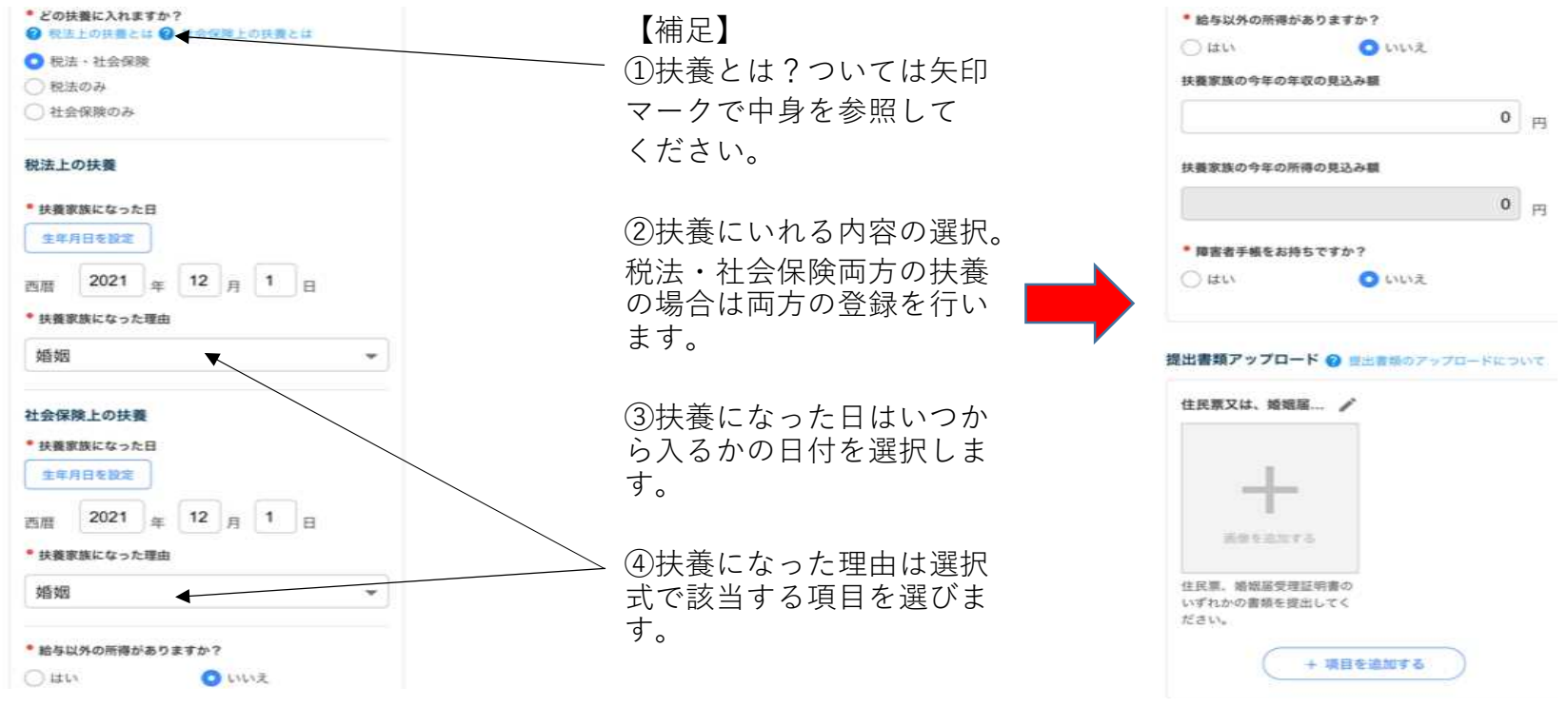

⑧扶養家族の収入に関わる情報を登録して完了したら保存を選択します。※提出書類は任意で可能です。

⑦各扶養にいれる情報の登録を行う。

※詳しくは補足を参照。

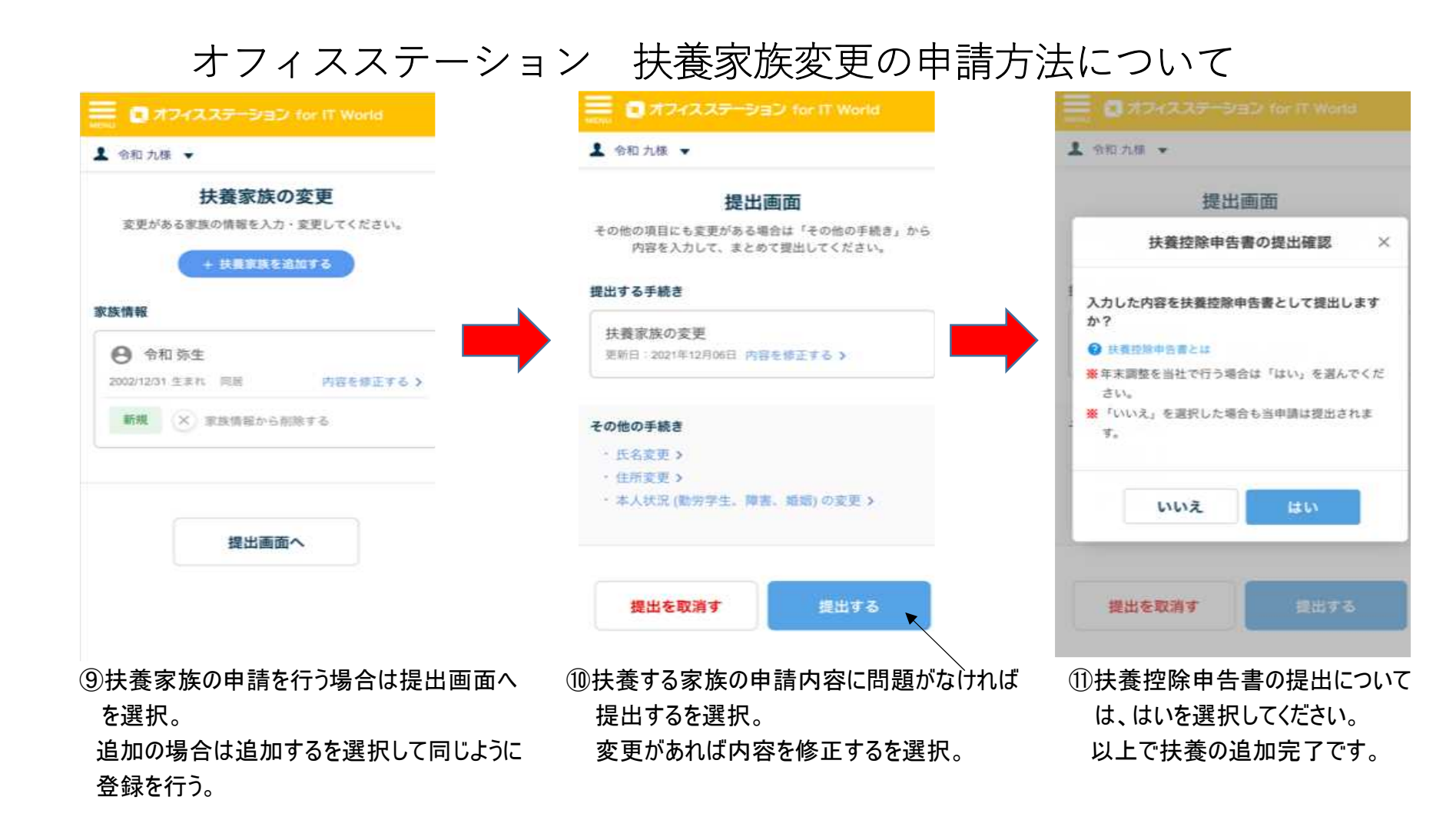